## **EASY.KSEI ACCOUNT REGISTRATION / ACTIVATION GUIDE**

#### Notes:

- 1. Before registering / activating an eASY.KSEI account, shareholders must have a Single Investor Identification Number (SID Number).
- 2. Checking the SID Number can be done by contacting the securities company or custodian bank of each shareholder.
- 3. Guidelines for Authorization through eASY.KSEI (e-Proxy) can be accessed via the following link, http://www.ultrajaya.co.id/investor-relation/rups

### Procedures for registration / activation of an eASY.KSEI Account

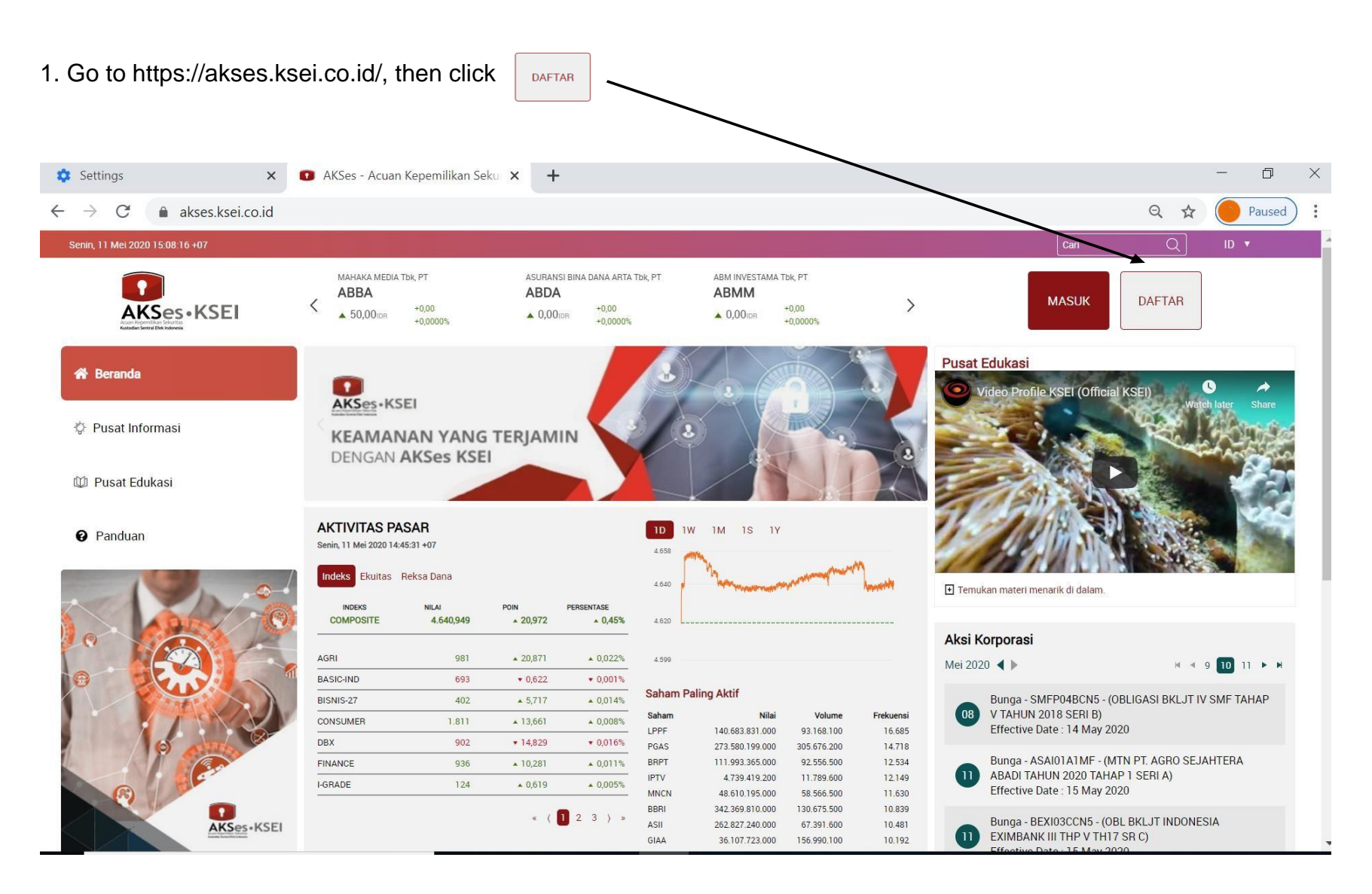

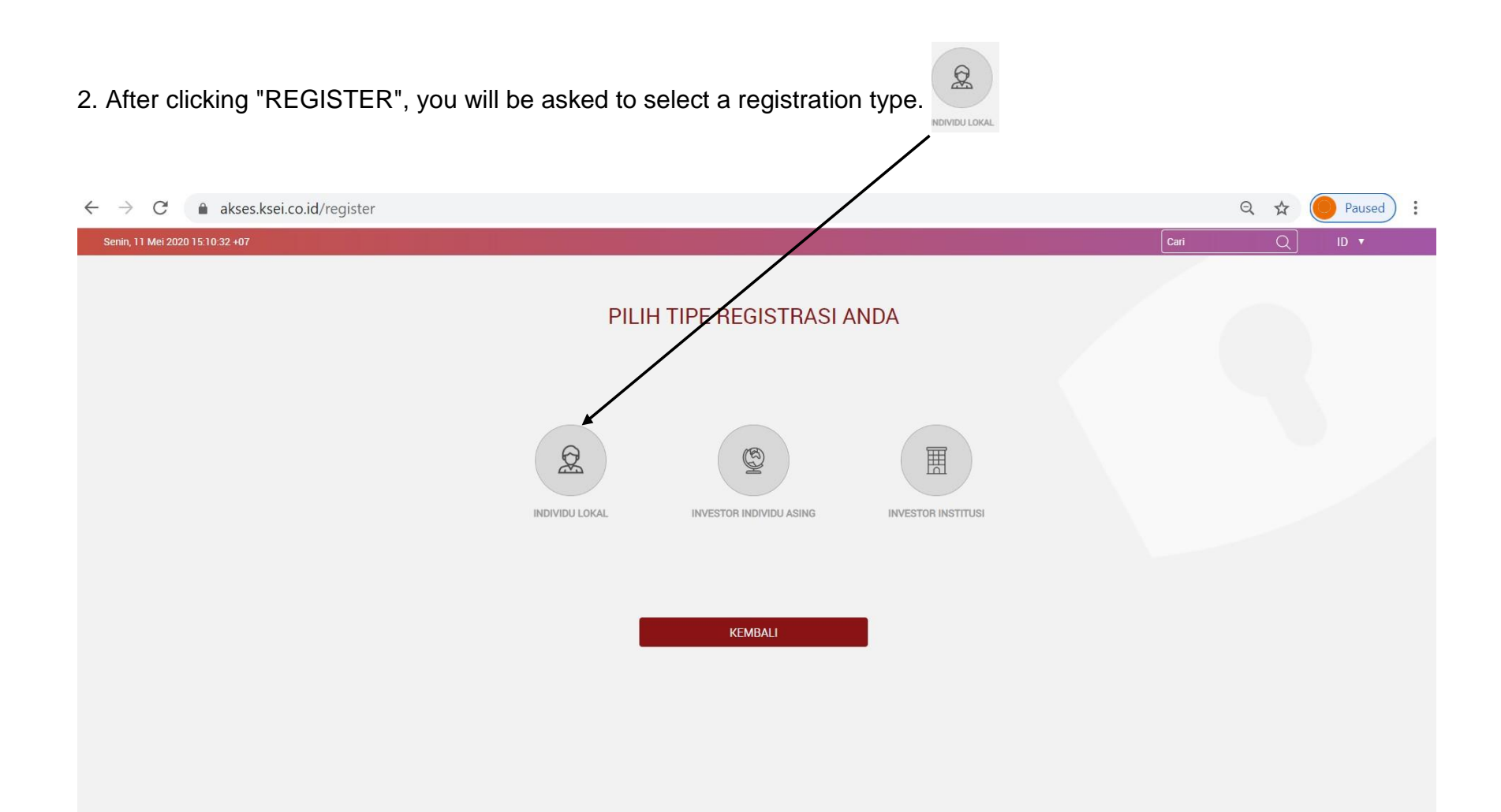

# 3. To register / register, you are required to write down your full name, NIK, mobile number and e-mail

| $\leftarrow$ $\rightarrow$ C $\blacksquare$ akses.ksei.co.id/register |                   |      | Q \$ | Paused : |
|-----------------------------------------------------------------------|-------------------|------|------|----------|
| Senin, 11 Mei 2020 15:11:12 +07                                       |                   | Cari | Q    | ID 🔻     |
|                                                                       | KSES • KSEI       |      |      |          |
|                                                                       | Pendaftaran       |      |      |          |
|                                                                       | Nama Lengkap *    |      |      |          |
|                                                                       | NIK *             |      |      |          |
|                                                                       | Nomor Handphone * |      |      |          |
|                                                                       | E-mail *          |      |      |          |
|                                                                       | Batal Selanjutnya |      |      |          |
|                                                                       |                   |      |      |          |
|                                                                       |                   |      |      |          |
|                                                                       |                   |      |      |          |
|                                                                       |                   |      |      |          |
|                                                                       |                   |      |      |          |

| 4. After completing your personal data, click                         | nya                     |      |     |        |
|-----------------------------------------------------------------------|-------------------------|------|-----|--------|
| $\leftarrow$ $\rightarrow$ $C$ $\triangleq$ akses.ksei.co.id/register |                         |      | २ 🕁 | Paused |
| Senin, 11 Mei 2020 15:19:08 +07                                       |                         | Cari | Q   | ID 🔻   |
|                                                                       | Pendaftaran             |      |     |        |
|                                                                       | Smitha Anjani           |      |     |        |
|                                                                       | 087775087775            |      |     |        |
|                                                                       | anjani.smitha@gmail.com |      |     |        |
|                                                                       | Batal Selanjutnya       |      |     |        |
|                                                                       |                         |      |     |        |
|                                                                       |                         |      |     |        |
|                                                                       |                         |      |     |        |
|                                                                       |                         |      |     |        |
|                                                                       |                         |      |     |        |

5. The system will display the data that has been previously filled in (Name, NIK, Mobile Number, e-mail) and No. Your SID Then

| click                                             |                   |                                                     |      | •              |
|---------------------------------------------------|-------------------|-----------------------------------------------------|------|----------------|
| $\leftarrow$ $\rightarrow$ C $$ akses.ksei.co.id, | register/detail   |                                                     |      | Q 🛱 S Paused : |
| Senin, 11 Mei 2020 15:19:54 +07                   |                   |                                                     | Cari | Q ID 🔻         |
|                                                   | Pen               | daftaran INDIVIDU LOKAL                             |      |                |
|                                                   |                   | Informasi Anda                                      |      |                |
|                                                   | Nama              | Handoko                                             |      |                |
|                                                   | NIK<br>No. Mobile | 51/50/451550005<br>081254678778<br>Handoko@mail.com |      |                |
|                                                   | Email<br>SID      |                                                     |      |                |
|                                                   | ł                 | Kembali Aktivasi                                    |      |                |
|                                                   |                   |                                                     |      |                |
|                                                   |                   |                                                     |      |                |

6. Next, you will be asked to verify via the link provided via your email.

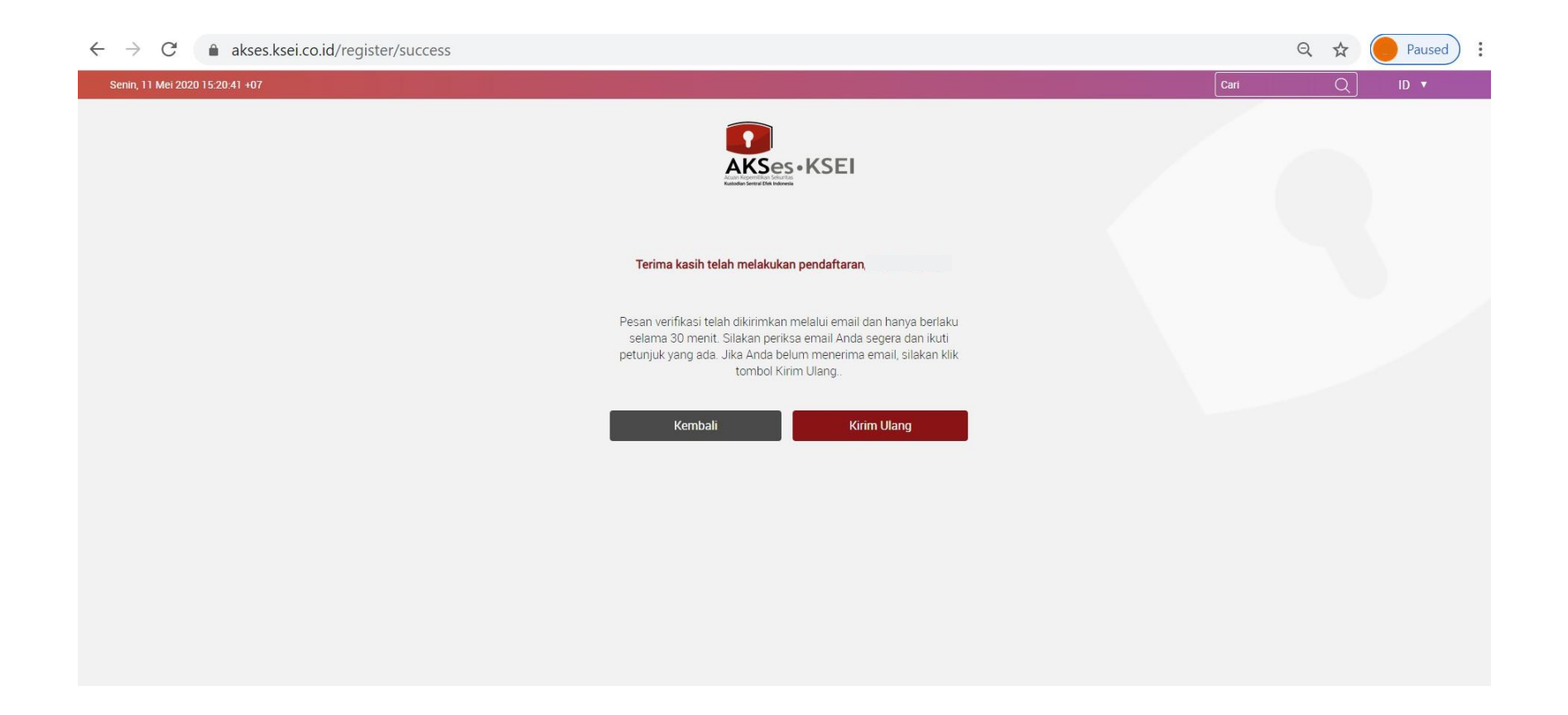

### 7. The following is a display of the verification email in question, please click Link Aktivasi

Kepada Handoko <Handoko@mail.com>

Anda telah terdaftar di fasilitas AKSes - KSEI. Silakan klik link dibawah ini untuk mengaktifkan akun AKSes - KSEI Anda :

Link Aktivasi

Jika link diatas tidak bekerja, silakan copy & paste URL lengkap ke dalam browser dan kemudian tekan [Enter]

Link aktivasi diatas hanya berlaku selama 30 menit. Segera lakukan aktivasi akun Anda. Apabila masa aktif link tersebut sudah berakhir, silakan lakukan pendaftaran kembali.

Apabila Anda membutuhkan bantuan lebih lanjut, silakan hubungi kami pada jam operasional (08.00 - 17.00 WIB) melalui:

Call Center : (+62)21 515 2855 Toll Free : 0800 186 5734

Email : helpdesk@ksei.co.id

Hormat kami,

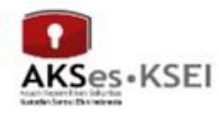

0

8. After clicking the activation link you will be asked to create a password which must consist of at least 8 characters and contain capital letters, lowercase letters, numbers and special characters (such as:! @ # \*\*)

| $\leftarrow \rightarrow \mathbf{C}$ <b>akses.ksei.co.id</b> /register/password?token=322cbe4aa84acfb352ead345a6da65ba90bdb97d91fc1c980b1c2a94e9341a0b |      | • २ 🕁 🔴 : |
|----------------------------------------------------------------------------------------------------|------|-----------|
| Senin, 11 Mei 2020 15:22:35 +07                                                                                                    | Cari | Q ID V    |
| KANANA ANA ANA ANA ANA ANA ANA ANA ANA A                                                                                                    |      |           |
| Pembuatan Kata Sandi                                                                                                    |      |           |
| <i>¶</i> >                                                                                                    |      |           |
| (L)<br>(L)                                                                                                    |      |           |
| Kata sandi harus terdiri dari<br>minimal 8 karakter dan<br>mengandung huruf kapital, huruf<br>kecil, angka, dan karakter khusus<br>( \@#^*).          |      |           |
| Aktifkan akun saya                                                                                                    |      |           |
|                                                                                                    |      |           |
|                                                                                                    |      |           |

| 9. Enter the password then click Aktifkan akun saya                                              |                                             |      |       |                    |
|--------------------------------------------------------------------------------------------------|---------------------------------------------|------|-------|--------------------|
|                                                                                                  |                                             |      |       | •                  |
| $\epsilon \rightarrow C$ <b>akses.ksei.co.id</b> /register/password?token=322cbe4aa84acfb3.2ead3 | 345a6da65ba90bdb97d91fc1c980b1c2a94e9341a0b | C    | n Q Z | ¥ <mark>S</mark> : |
| Senin, 11 Mei 2020 15:23:44 +07                                                                  |                                             | Cari | Q     | ID ▼               |
|                                                                                                  | AKSES • KSEI                                |      |       |                    |
| Pe                                                                                               | embuatan Kata Sandi                         |      |       |                    |
|                                                                                                  |                                             |      |       |                    |
|                                                                                                  |                                             |      |       |                    |
|                                                                                                  | Aktifkan akun saya                          |      |       |                    |
|                                                                                                  |                                             |      |       |                    |
|                                                                                                  |                                             |      |       |                    |
|                                                                                                  |                                             |      |       |                    |
|                                                                                                  |                                             |      |       |                    |
|                                                                                                  |                                             |      |       |                    |
|                                                                                                  |                                             |      |       |                    |
|                                                                                                  |                                             |      |       |                    |

## 10. After entering the password, your account is active

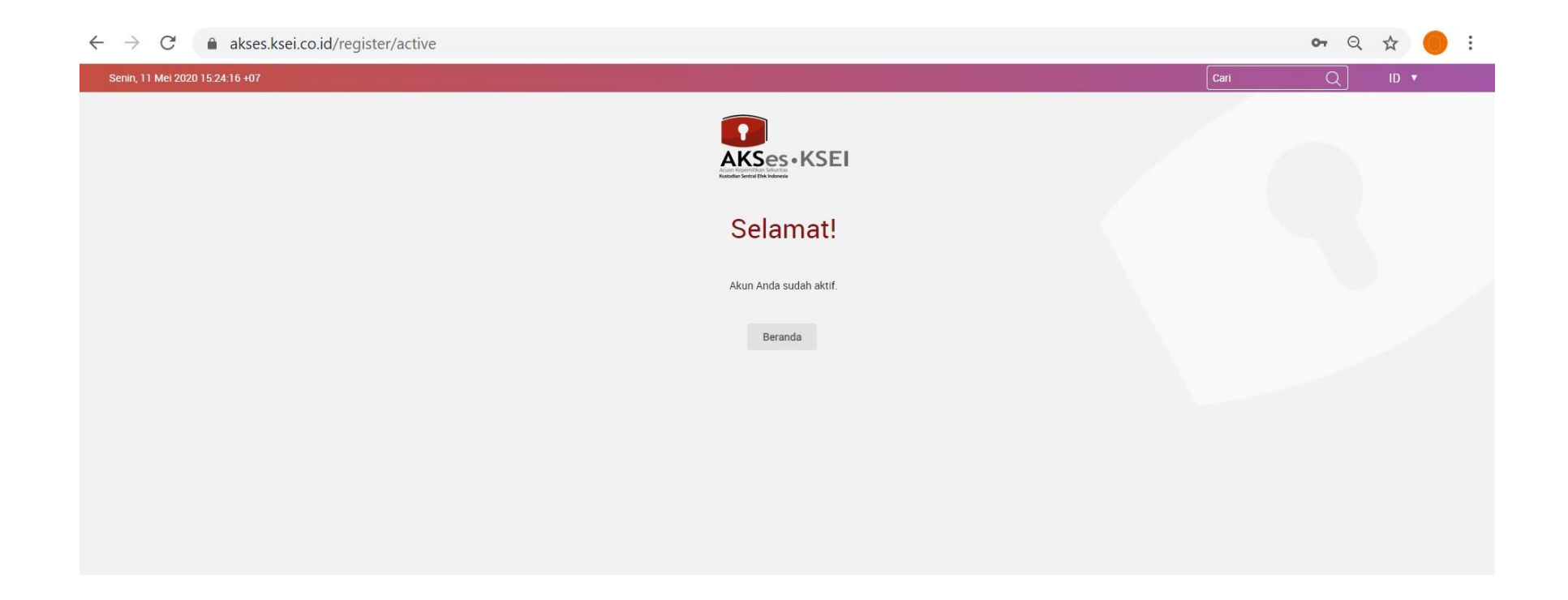